## CHANGING YOUR MF (MAINFRAME) PASSWORD

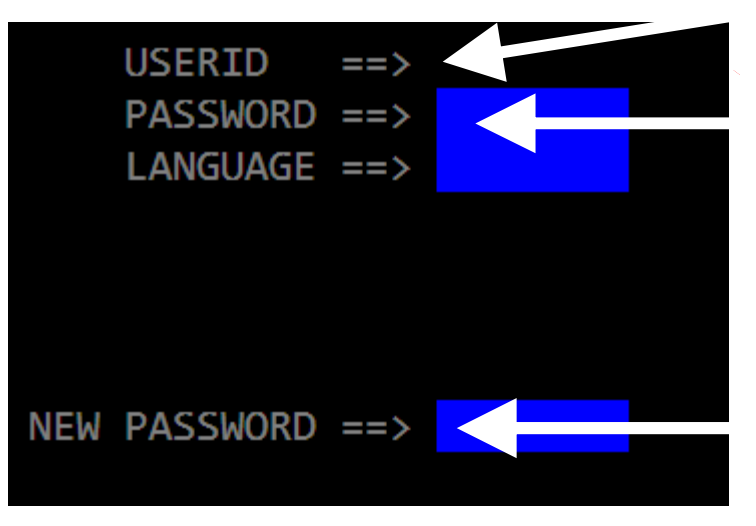

1. Type your RACF ID press tab once.

**2.** Type password (existing or temporary, whichever is applicable) and press <u>enter</u>.

**3.** You will then be prompted to enter a new password. Password must be 8 characters (alpha/numeric). Upon typing 8<sup>th</sup> character the cursor will reposition itself at USERID field. Press <u>enter</u> key.